# Pioneer

ペダリングモニターセンサー SGY-PM930H/HL/HR用スタートアップマニュアル

#### はじめに(マグネットの位置決め)

ペダリングモニターセンサーを自転車に取り付けた後、以下の①の接続準備を行ってください。 〔準備〕ローラー台等を利用して、自転車を固定してください。

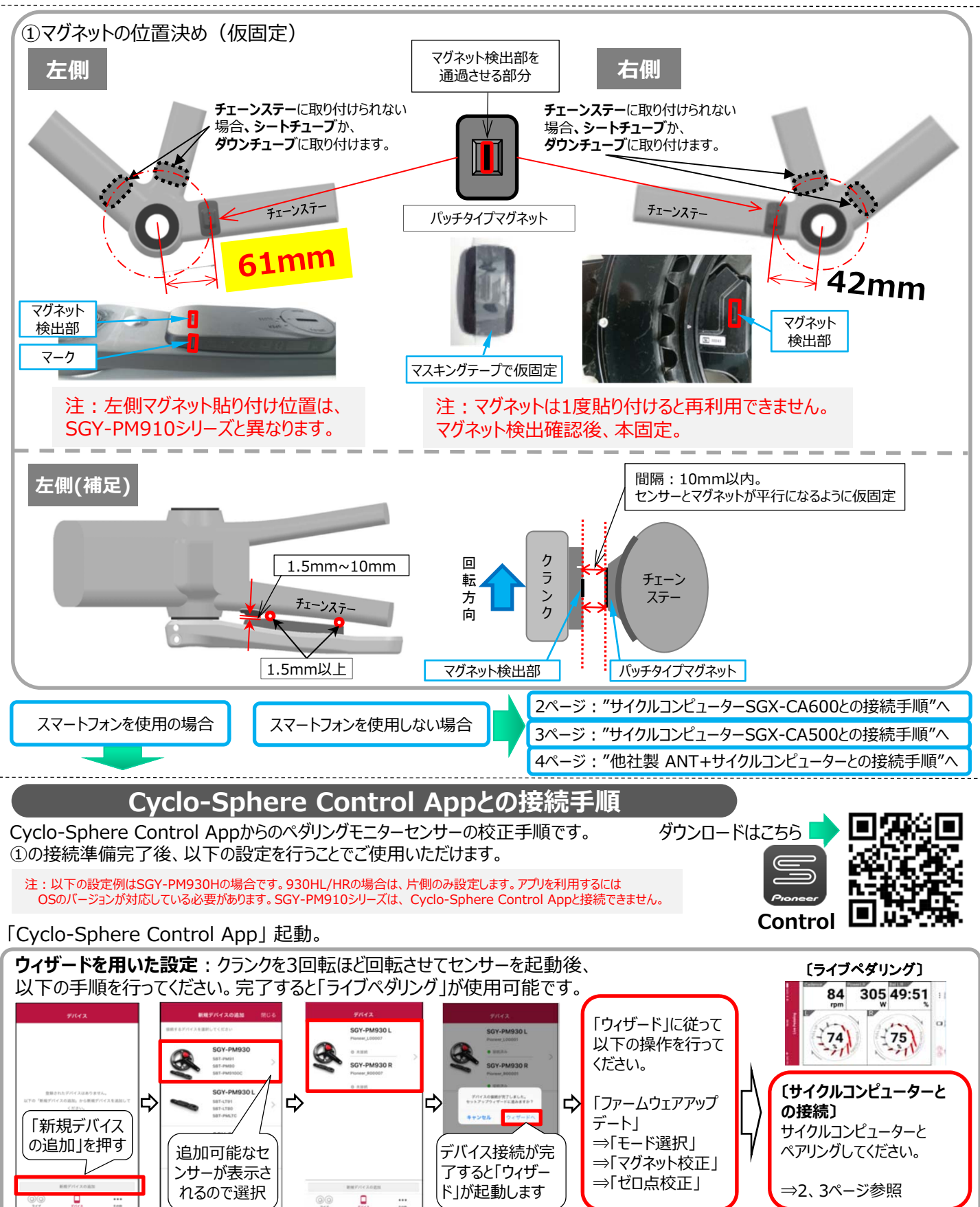

# Pioneer

ペダリングモニターセンサー SGY-PM930H/HL/HR用スタートアップマニュアル

サイクルコンピューターSGX-CA600との接続手順

ペダリングモニターモード時の接続手順です。①の接続準備完了後、以下の②~⑤の設定を行うことでご 使用いただけます。

注:以下の設定例はセンサーがSGY-PM930Hの場合です。

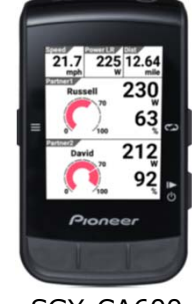

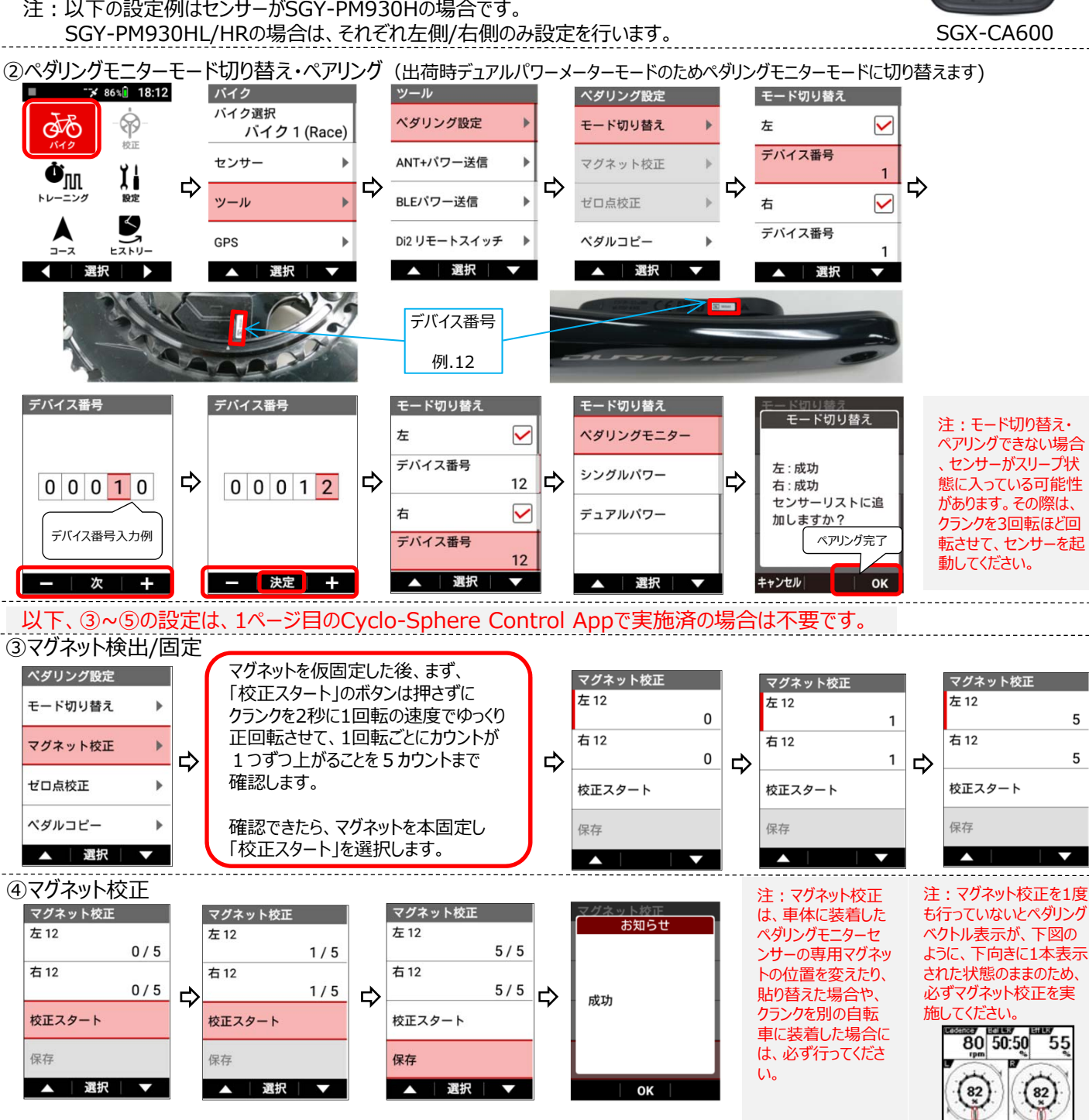

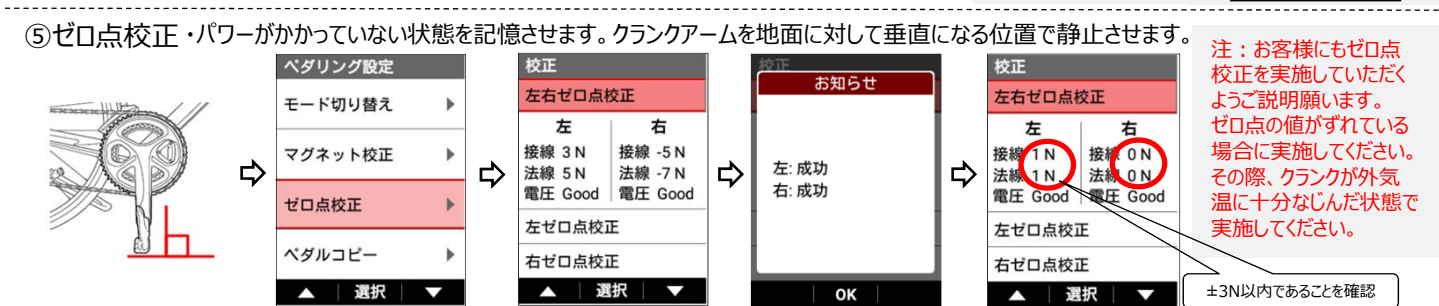

### Pioneer

ペダリングモニターセンサー SGY-PM930H/HL/HR用スタートアップマニュアル

#### サイクルコンピューターSGX-CA500との接続手順

ペダリングモニターモード時の接続手順です。①の接続準備完了後、以下の②~⑤の設定を行うことでご 使用いただけます。

注:以下の設定例はセンサーがSGY-PM930Hの場合です。

SGY-PM930HL/HRの場合は、それぞれ左側/右側のみ設定を行います。

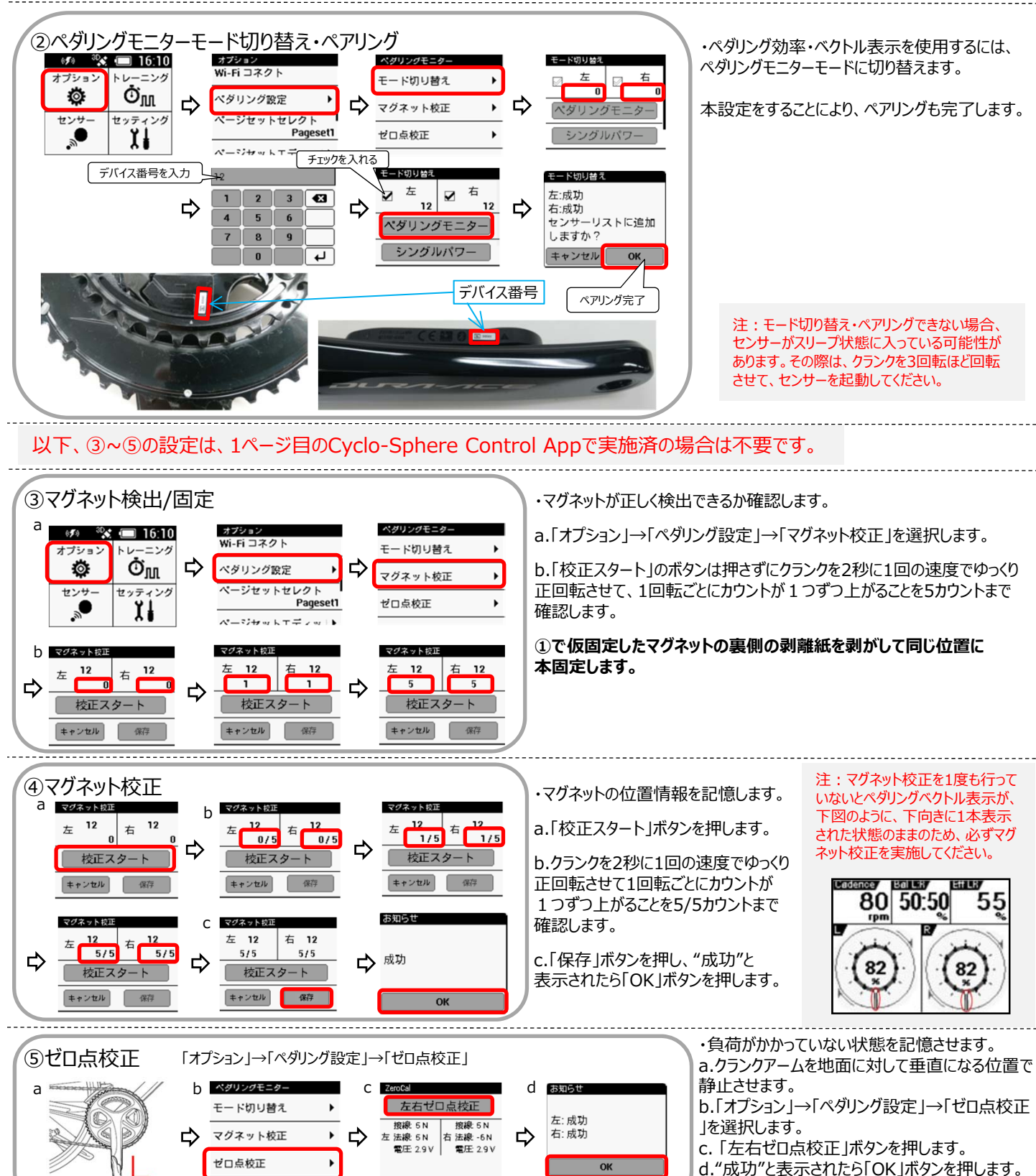

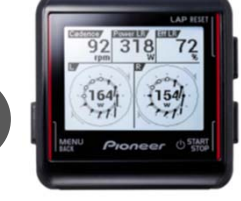

SGX-CA500

以上で設定は終了です。

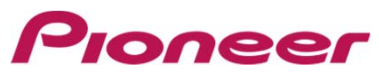

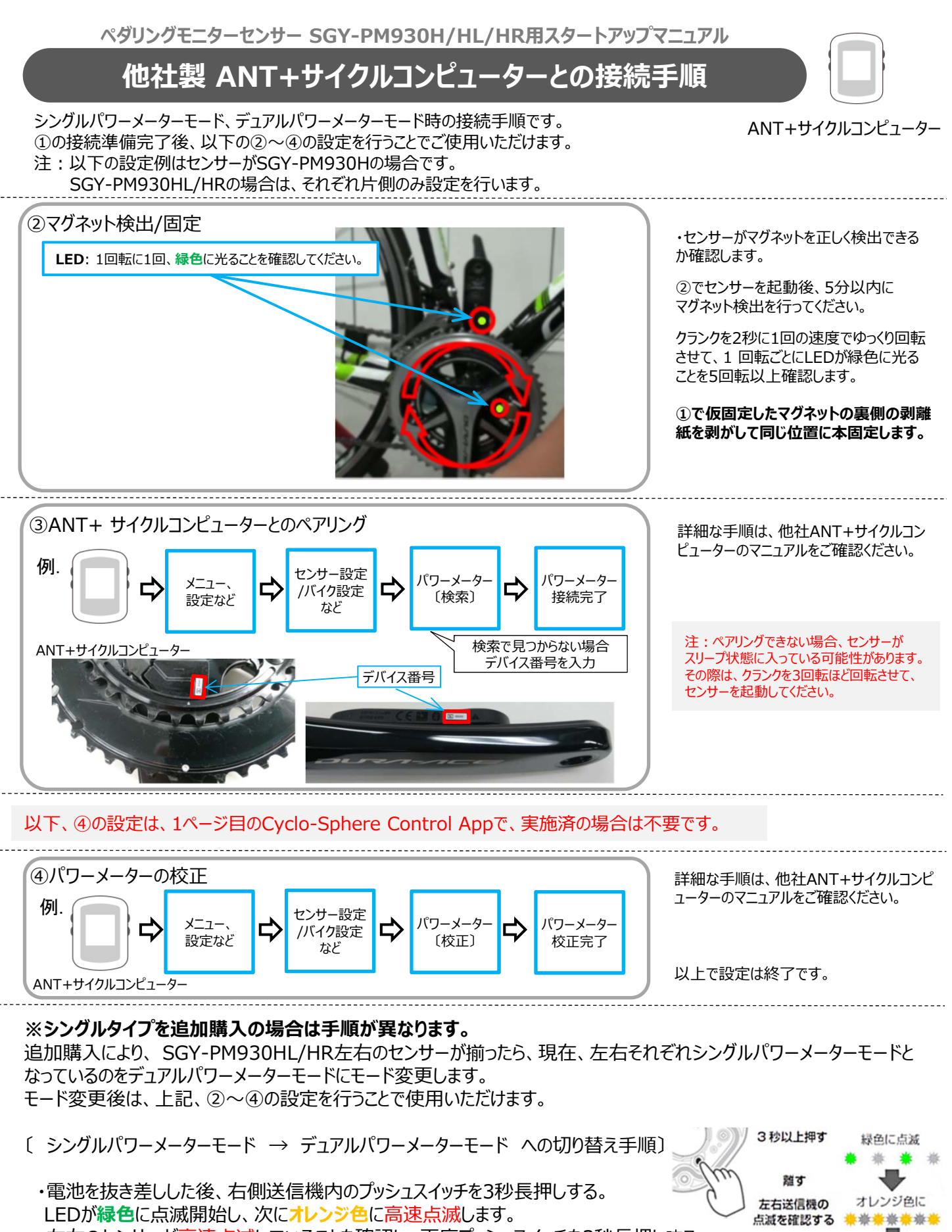

・左右のセンサーが高速点滅していることを確認し、再度プッシュスイッチを3秒長押しする。 ・デュアルパワーメーターモードに切り替わり、LEDがオレンジ色に10秒間点灯します。

3秒以上押す

オレンジ色に点灯 く
CS190215>